# Mercedes me Portal 가입 절차

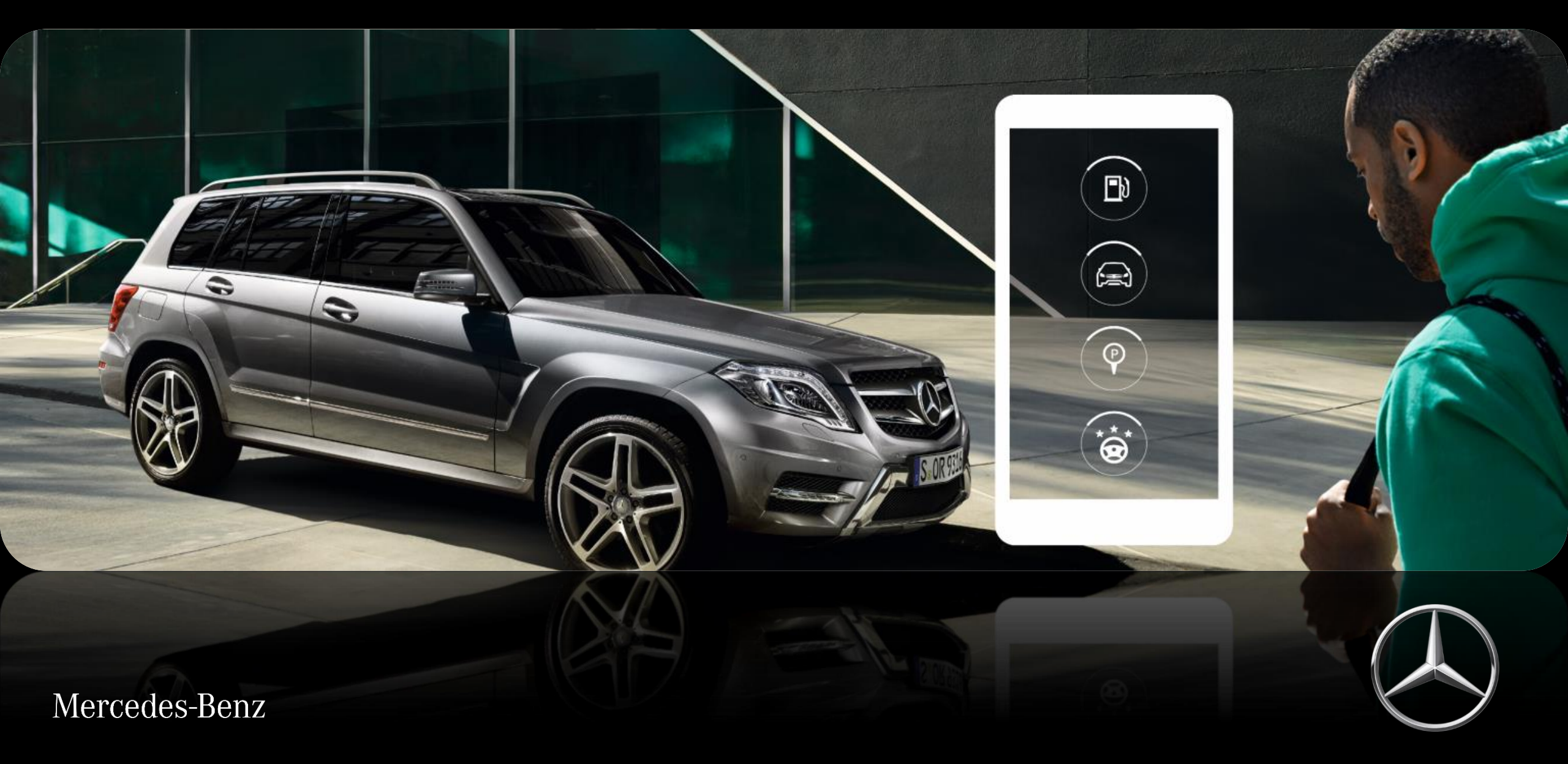

 제공업체/개인정보 처리방침 이 대한민국 \* 등록 궤로그인

V: 288 m

21

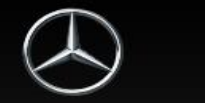

# Mercedes me Portal에 오신 것을 환영합니다

새롭고 개별적인 메르세데스-벤츠 월드 접속. 혁신적이고 매력적인 서비스를 체험해 보시기 바랍니다.

Mercedes me

- ✓ Mercedes me connect 서비스 이용
- ✓ 차량관리 및 차량데이터보기
- ✔ 온라인 차량 관리

रीण

됩니다.

✔ 개별상담 및서비스 이용

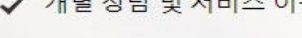

- 등록

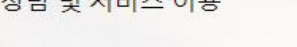

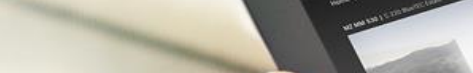

1. 컴퓨터, 태블릿, 스마트폰 등 인터넷 브라우저 사용이 가능한 기기에서 Mercedes me 포털 사이트

(<u>https://me-us.secure.mercedes-benz.com/</u>)에 접속하면 상단과 같은 화면을 확인하실 수 있

습니다. [등록] 버튼을 클릭하면 '개인정보 처리 및 위치 정보 약관에 대한 동의' 팝업 창이 나타나게

 $\mathfrak{O}$ 

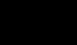

2

- 3. 이용약관 동의 후, "다음" 버튼을 선택하면 계정 생성을 위한 "등록" 페이지로 넘어갑니다.
- ※ 필수 항목에 대해 동의 없이는 다음 단계로 진행이 불가합니다.
- "개인 정보 처리 및 위치 정보 약관에 대한 동의" 각각의 이용약관을 읽고 동의를 합니다.
  (네모박스를 클릭하여 해당 이용약관을 동의할 수 있습니다.)

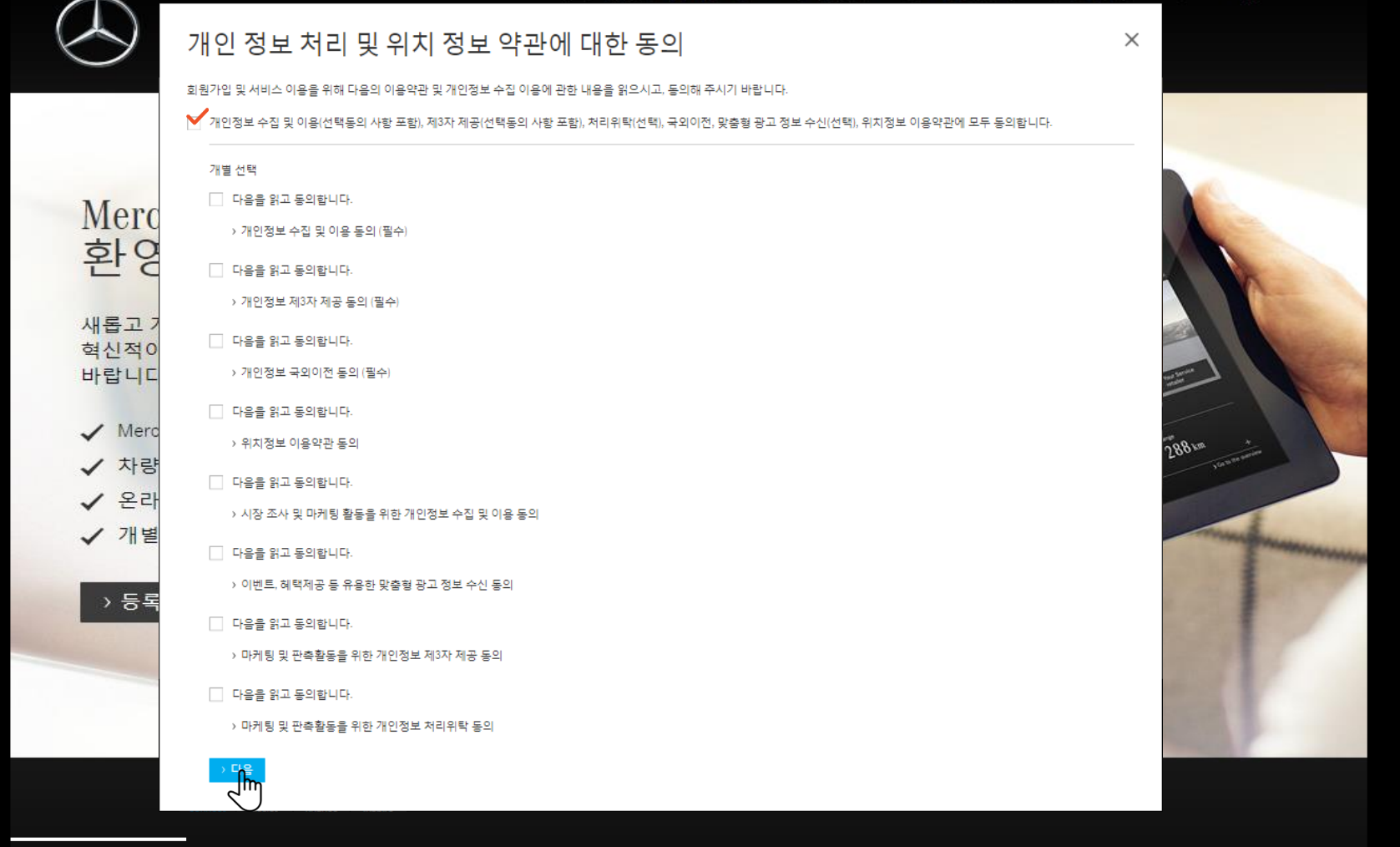

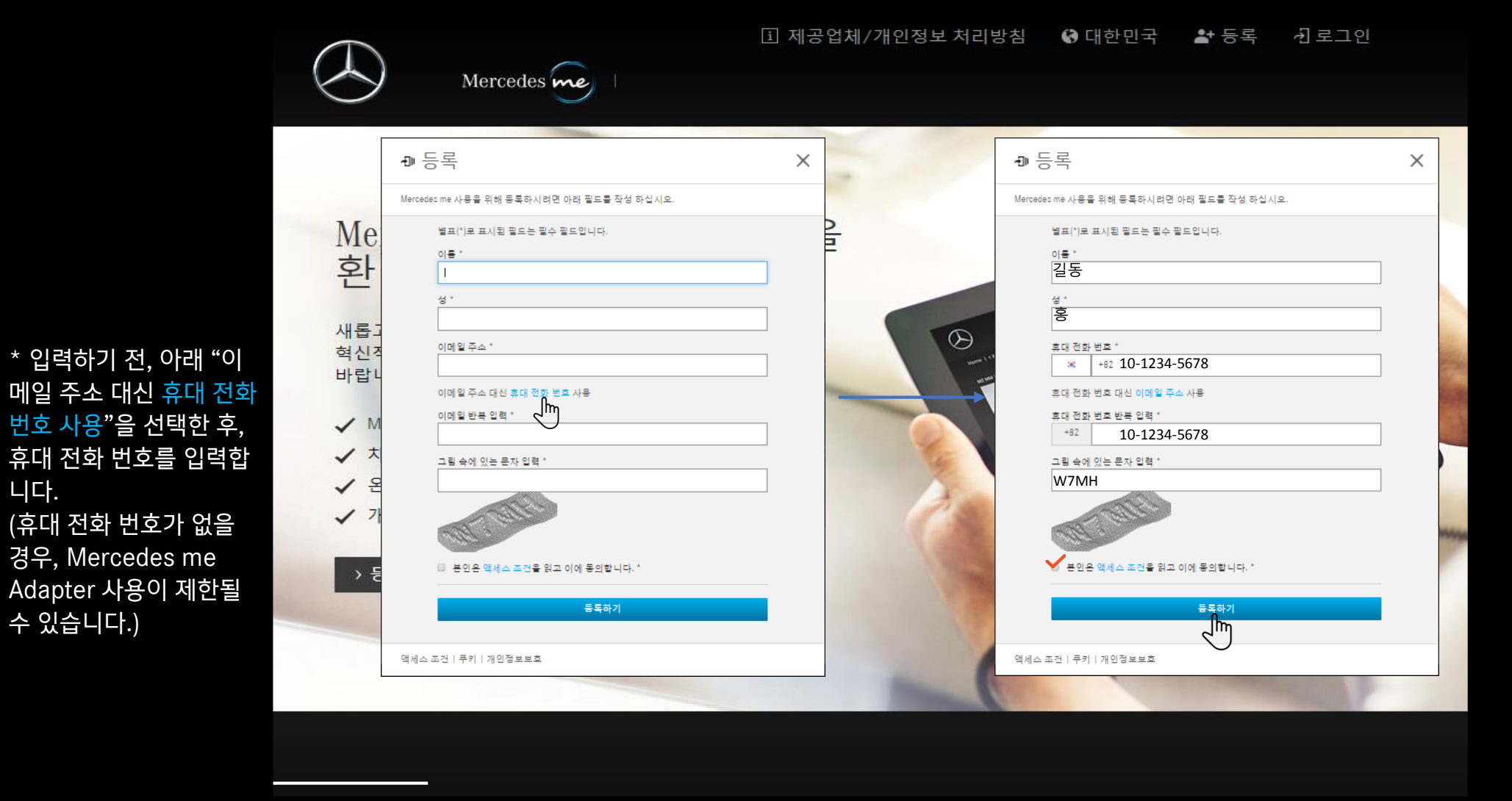

니다.

- 4. Mercedes me 계정 생성을 위해 각 항목을 입력합니다. 단, 휴대 전화 번호는 국제 전화 번호 형식 (+82 1012341234) 으로 입력합니다. ('010' 에서 앞에 '0'을 제외한 '10') ※ 필수 항목 입력 없이는 다음 단계로 진행이 불가합니다.
- 5. 모든 정보 입력 후, "등록하기" 버튼을 선택하면 계정 생성을 위한 "활성화 코드 입력" 란으로 넘어 갑니다.

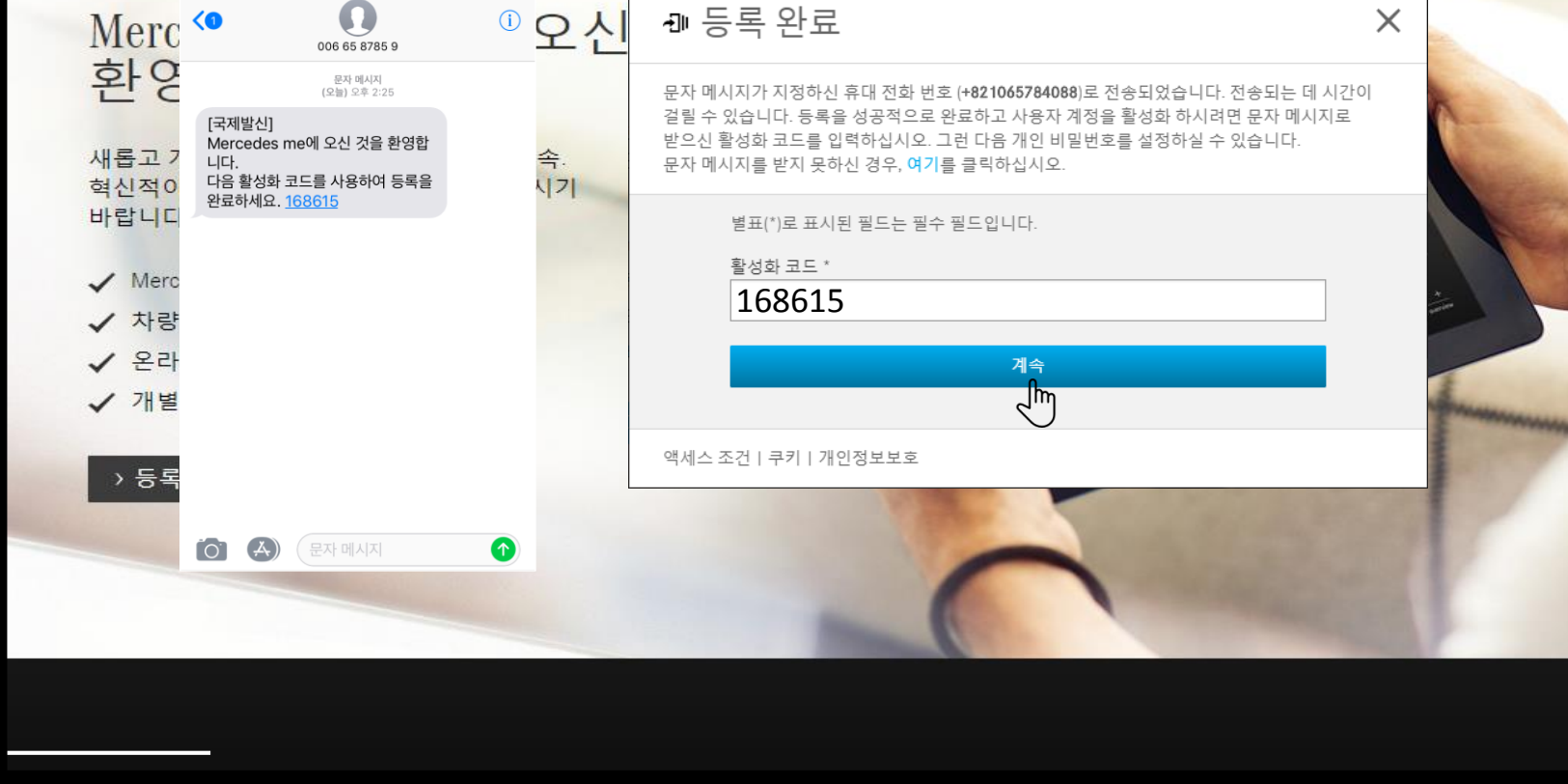

〕 제공업체/개인정보 처리방침

Mercedes me

오후 2:24

° 🔳

IN SKT LTE

이 대한민국

➡ 등록

· ] 로그인

- "휴대 전화 번호"에 입력한 번호로 "활성화 코드"가 문자로 전송됩니다. 해당 코드를 입력 후, "계속" 버튼을 선택하면 비밀번호 설정 페이지로 넘어갑니다.
- ※ "활성화 코드"를 포함한 문자 메시지를 전송 받지 못한 경우, 해당 팝업창에서 "여기"를 클릭하여 재전송 받습니다

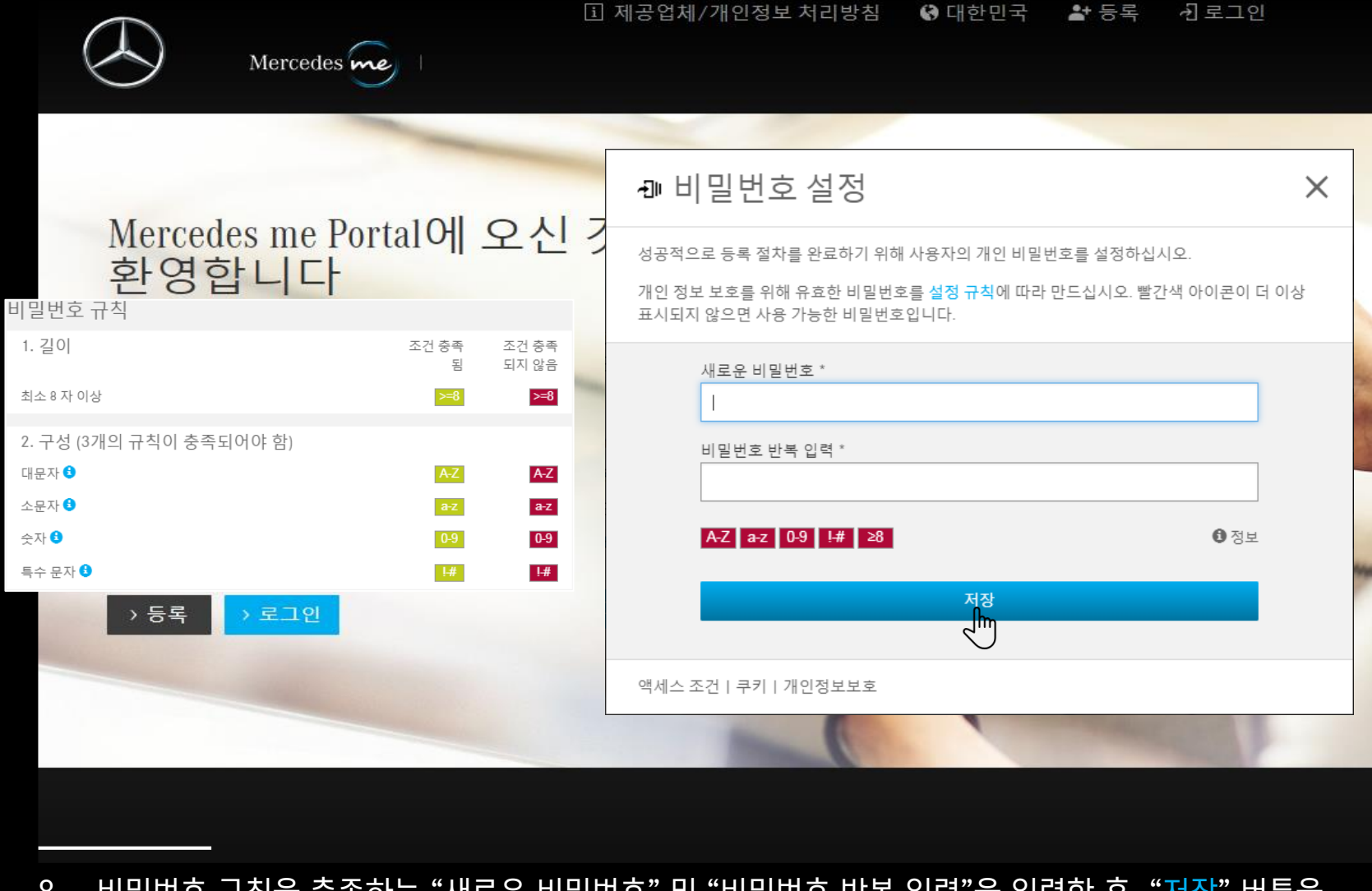

8. 비밀번호 규칙을 충족하는 "새로운 비밀번호" 및 "비밀번호 반복 입력"을 입력한 후, "저장" 버튼을 선택하면 계정 생성이 완료 됩니다.

"계속" 버튼을 선택하 여 추가 정보를 입력하 여야 Mercedes me Adapter를 제한없이 원활하게 사용할 수 있 습니다.

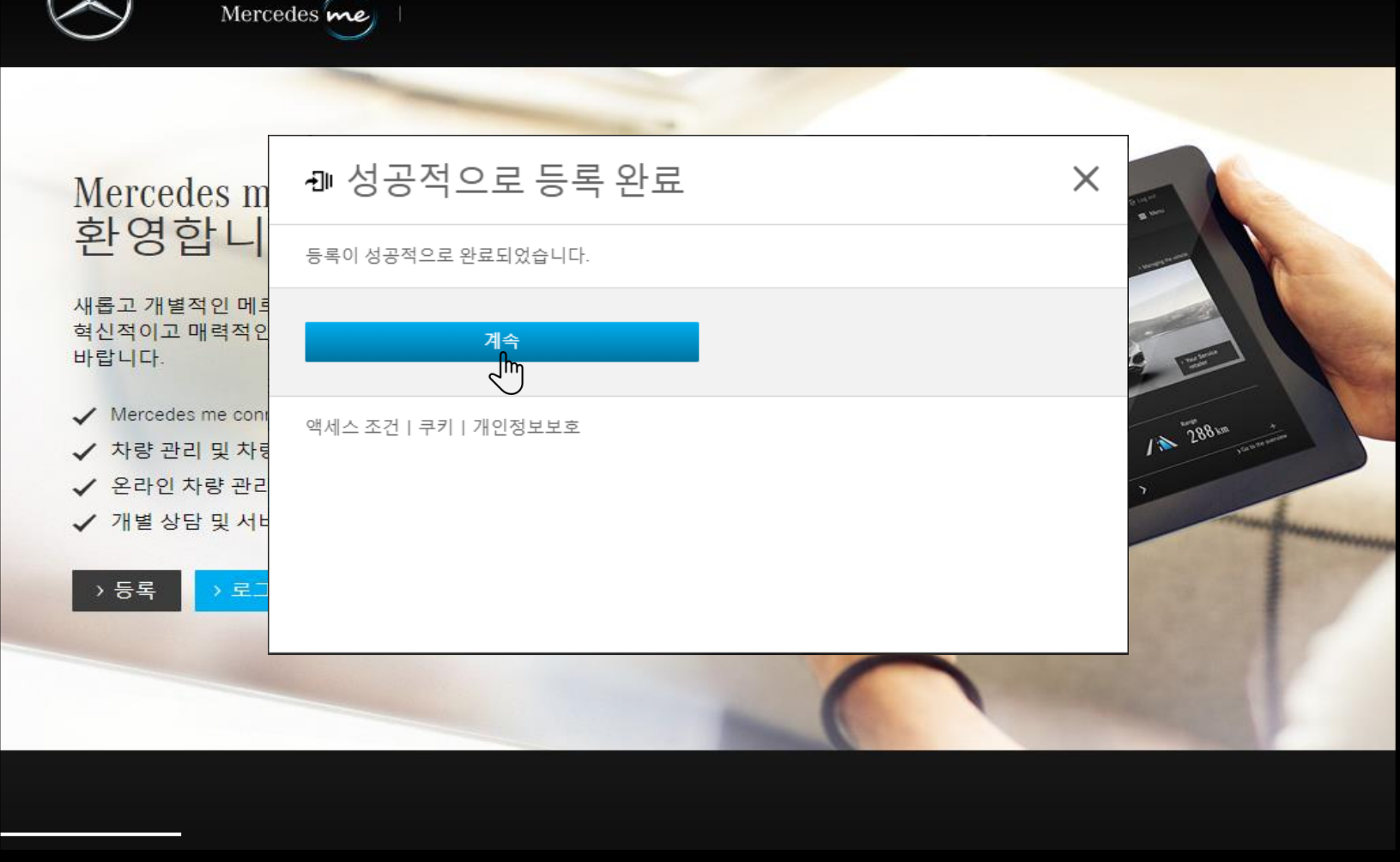

제공업체/개인정보 처리방침

이 대한민국

💒 등록

·권 로그인

- 9. 이제 Mercedes me 계정 생성이 완료 되었습니다.
- "계속" 버튼을 클릭하여 "개인정보 처리방침" 페이지로 넘어갑니다.

# 등록 절차를 완료하세요

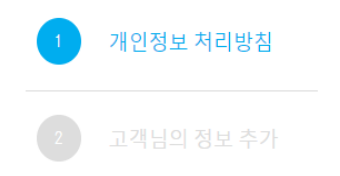

### 개인정보 처리방침

메르세데스-벤츠 코리아(주)(이하 "회사")는 고객의 개인정보를 적 극적으로 보호하며, 개인정보보호와 관련된 관련 법령을 성실히 준 수합니다. 개인정보 처리방침의 주요 내용은 다음과 같으며, 구체 적인 내용은 전문을 참고하시기 바랍니다.

#### > <u>개인정보 처리방침 전문 보기</u>>

회사는 Mercedes me connect services(이하 "서비스")를 제공하기 위 해 차량정보, 가입자정보, 납부정보, 구매정보, 운행정보, 진단정보, 소모품 관리 정보, 자동생성 수집정보 등을 필수적으로 수집하며, 마케팅 활동을 위한 정보들은 선택적으로 수집하고 있습니다. 회사 는 홈페이지와 모바일 어플리케이션 등 다양한 방법으로 개인정보 를 수집하며, 원칙적으로 회원탈퇴시에 지체 없이 파기하되, 제한된 목적으로만 별도의 서버에 보존됩니다.

회사는 서비스 제공 등을 위해 국내외에 소재한 다른 업체에 이용 자의 개인정보를 제공하거나, 개인정보의 처리를 위탁합니다. 이를 위해 회사는 관련 법령에 따라 이용자의 동의를 받거나, 필요한 사 항을 고지합니다.

회사는 관련 법령에서 규정하고 있는 이용자 및 법정대리인의 권리 를 충실히 보장하며, 개인정보 보호를 위해 필요한 기술적, 관리적, 물리적 보호조치를 충분히 취하고 있습니다.

회사는 쿠키와 같은 개인정보 자동 수집 장치를 사용하며, 이에 관 한 충분한 정보를 제공합니다. 나아가 이용자가 쿠키 등의 설치나 운영을 거부할 수 있는 방법을 안내합니다. 개인정보 처리와 관련 하여 문의사항이 있으시면 mbk\_dataprotection@daimler.com로 연락 주시기 바랍니다.

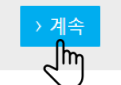

10. 메르세데스-벤츠 코리아㈜ 에서 제공하는 "개인정 보 처리방침"을 읽고 하단의 "계속" 버튼을 클릭하 여 "추가 정보 입력 페이지"로 넘어갑니다.

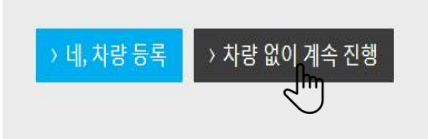

Mercedes me connect도 차량을 고객님, 그리고 고객님께 중요한 모 든 것과 연결해줍니다. 차량을 등록하면 고객님의 니즈를 위한 맞 춤형 서비스와 콘텐츠를 언제, 어디서나 만나보실 수 있습니다.

이제 사용자 계정을 설정하세요. 모든 필수 절차는 단계별로 안내 됩니다

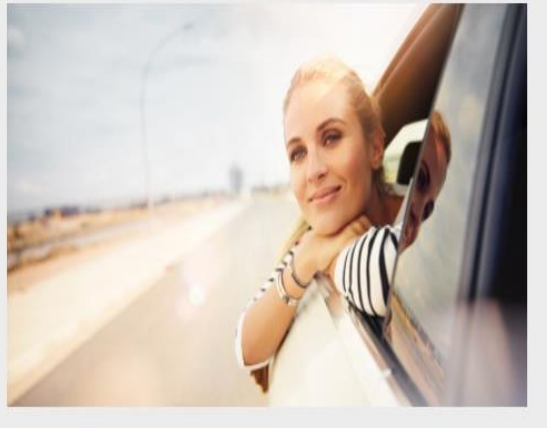

등록 절차를 완료하세요

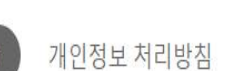

고객님의 정보 추가

등록 절차를 완료하세요

11. "차량 없이 계속 진행" 버튼을 선택하여 "정보 추가 입력" 페이지로 넘어갑니다.

※ "네, 차량 등록" 버튼은 한국에서 제공되 지 않는 해외전용 기능입니다.

# 등록 절차를 완료하세요

| 1 | 개인정보 처리방침  |
|---|------------|
| 2 | 고객님의 정보 추가 |

| 정보를 모두 입력하세요.                                                                                                    |
|----------------------------------------------------------------------------------------------------|
| 주의 사항<br>정보를 변경하신 경우, 해당 변경 사항을 공동 프로필과<br>연결된 다임러 그룹과 해당 브랜드의 모든 웹사이트와<br>애플리케이션(예: Mercedes me Portal 및 smart.com)에서<br>도 변경해야 합니다. |
| 다음 정보는 다음 단계에서 Mercedes me connect 및 smart control 이<br>용약관에 동의하고 차량을 활성화하는 데 필요합니다.                                                  |
| * 표시가 있는 항목은 반드시 입력하세요.                                                                                                    |
| 국가 *                                                                                                    |
| 대한민국 🗸                                                                                                    |
| 원하는 언어 선택 *                                                                                                    |
| 한국어 🗸                                                                                                    |
|                                                                                                    |
| 서변 *                                                                                                    |
| 선택하세요.                                                                                                    |
|                                                                                                    |
| 성 *<br>ㅎ                                                                                                    |
| 8                                                                                                    |
| 이름 *                                                                                                    |
| 길동                                                                                                    |
|                                                                                                    |
|                                                                                                    |
| 수소 V                                                                                                    |
| › 뒤로가기 <mark>→ 계속</mark>                                                                                                    |

12. 모든 정보를 추가 입력 해주세요. 이제 Mercedes me Adapter를 사용하기 위한 Mercedes me 계 정 생성이 완료되었습니다. Mercedes me Adapter 서비스 이용약관을 동의하기 위해 "계속" 버튼을 선택하여 Mercedes me Portal의 시작페 이지로 넘어가세요.

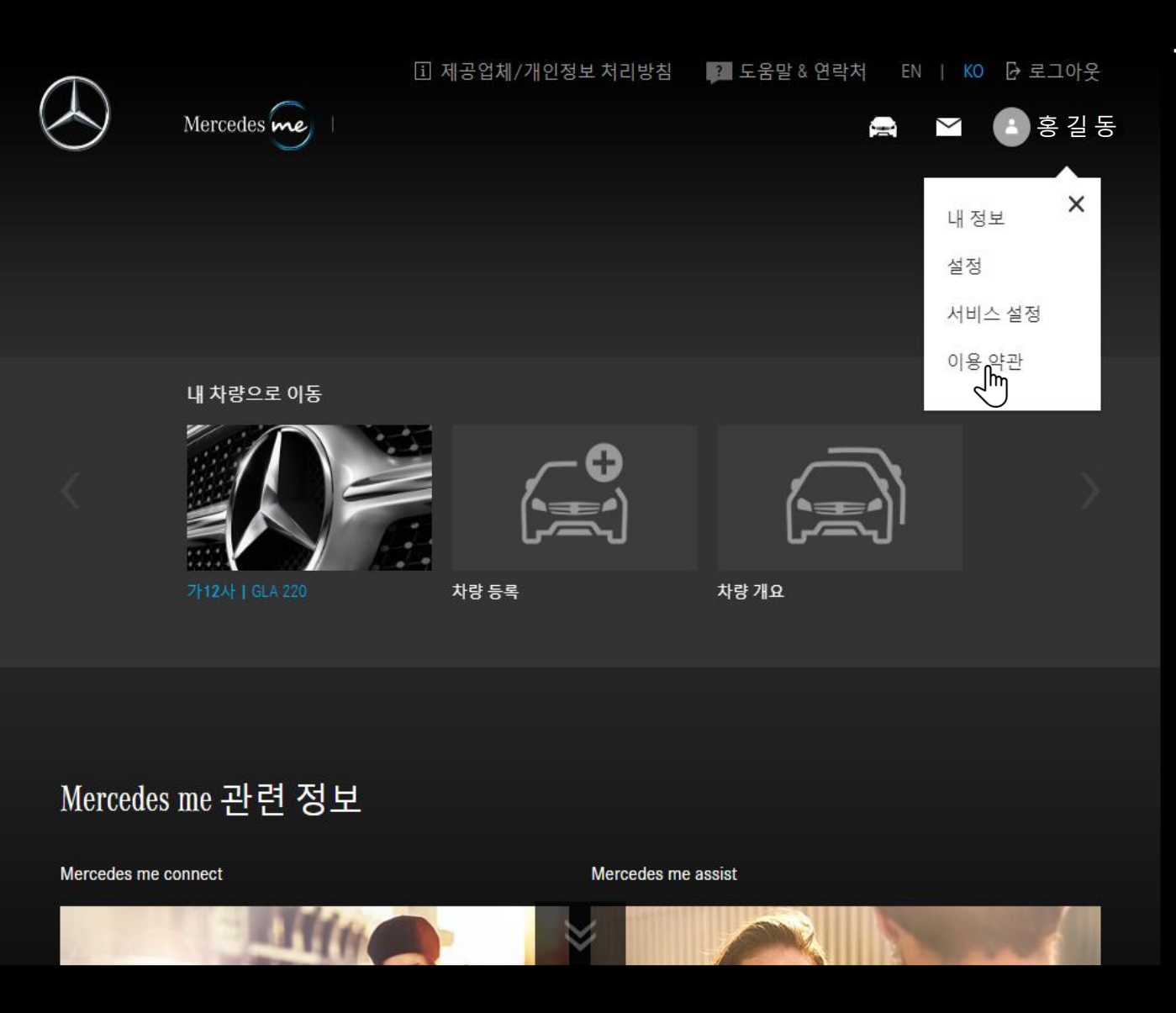

13. 상단에 위치한 헤더 (Header) 섹션에 있는 계정 아이콘 (예: 🔹 홍길동)을 선택하면, 드롭다운 (Dropdown) 메뉴가 생성됩니다. 해당 드롭다운 메뉴에서 "이용 약관"을 선택합니다.

Ň

Mercedes me

시작 페이지 | < 뒤로가기

## 이용약관

Mercedes me connect services(이하 "서비스")이용을 위해 아래와 같이 서비스를 위한 일 반 이용 약관 및 개별 이용약관, 그리고 위치정보 사업 및 위치기반서비스사업 이용약 관(이하 "위치정보 이용약관")을 읽고 동의하시기 바랍니다.

이용약관이나 개인정보처리 및 이용에 대한 조항에 대한 동의는 언제든지 다시 철회할 수 있습니다.

✔ Mercedes me connect 및 smart control 서비스 이용약관에 동의합니다.

#### ▶ 이용약관 읽기(PDF)

동의하셨습니다. 동의일: 2018. 6. 25

원하는 이용약관을 선택하세요.

본인은 Mercedes me connect 서비스를 활성화하기 위해 필수적인 별도 이용약관, 전체 별도 이용약관, 전체 개인정보보호의 조항, 경우에 따라 첨부된 외부 서비 스 제공업체의 이용약관 및 개인정보처리 및 이용에 대한 외부 서비스 제공업체의 이용약관 동의 조항 전체에 동의합니다.

개별 선택

 $\sim$ 

고객님께서는 이미 0/11개의 별도 이용약관에 동의하셨습니다.

제품 개선 목적으로 정보를 이용하는데 동의합니다. 본 동의는 추가 사항으로서 다 른 서비스 또는 기능의 이용과는 무관합니다. 전달하신 정보는 내부 용도로만 사용 됩니다. 본 동의는 추가 사항으로서 다른 서비스 또는 기능의 이용과는 무관합니다. 전달하신 정보는 내부 용도로만 사용됩니다.

▶ 이용약관 읽기(PDF)

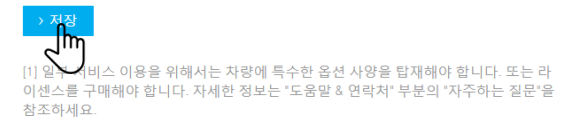

14. "Mercedes me connect 및 smart control 서비 스 이용약관에 동의합니다" 를 클릭하여 동의 후 "저장" 버튼을 선택하여 저장합니다. 해당 이용약관 에 동의 없이는 Mercedes me Adapter 서비스 이 용이 불가합니다.

# 이제 Mercedes me Adapter를 이용할 준비가 되었습니다.